## WIN 11 Word-asiakirjan automaattinen tallennus ja nimeäminen

- 1. Avaa Word-sovellus.
- 2. Valitse Tyhjä asiakirja.

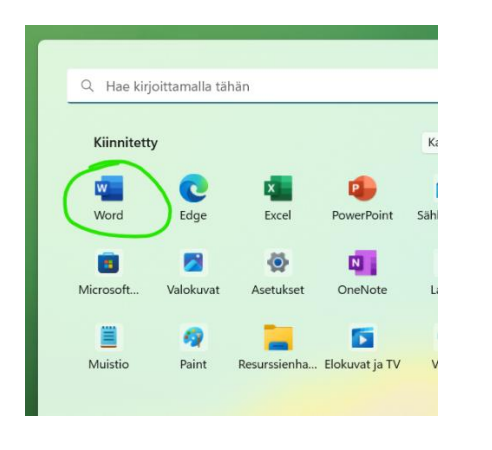

| Iltapäivää                             |                              |                                                                                                    |
|----------------------------------------|------------------------------|----------------------------------------------------------------------------------------------------|
| v. Hugi                                |                              |                                                                                                    |
| • Ousi                                 |                              |                                                                                                    |
|                                        | 7                            |                                                                                                    |
|                                        | Katso esittely               | List<br>mail<br>sist                                                                                             |
|                                        | •                            |                                                                                                    |
| Tyhjä asiakirja                        | Tervetuloa käyttämään Wo     | Opetusohje                                                                                                    |
| -                                      |                              |                                                                                                    |
| A Haku                                 |                              |                                                                                                    |
| <ul> <li>Ebdotukset sinulle</li> </ul> | •                            |                                                                                                    |
|                                        | P Haku     Chotukset sinulle | Tytylä aslakiga         Tervetulos käyttämään Wo           Ø         Haku           •         Ehdotukset sinulle |

- 3. Valitse Automaattinen tallennus.
- 4. Valitse OneDrive, jossa on sinun edu-tilisi.

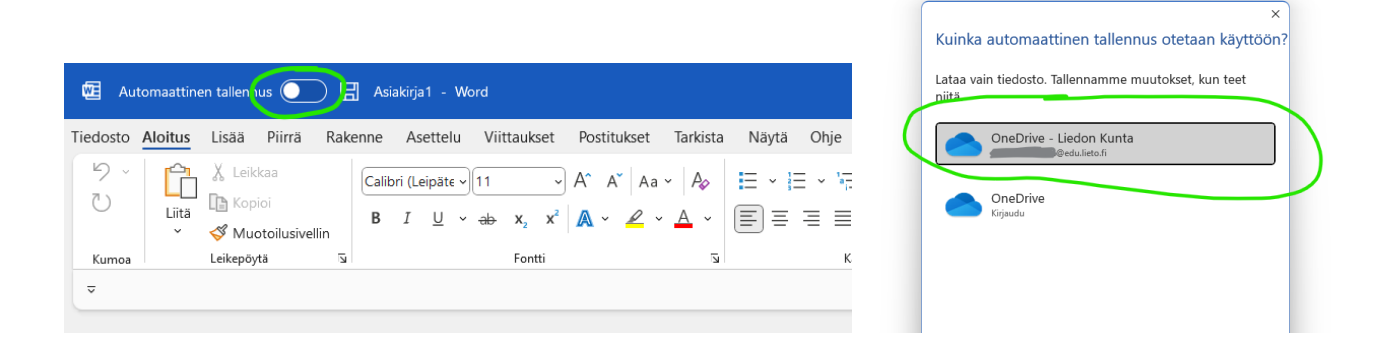

- 5. Anna asiakirjalle nimi ja paina OK.
- 6. Nyt nimi näkyy yläpalkissa ja asiakirja tallentuu 10 min välein. Tallennusvälin voi muuttaa Asetuksissa. Siitä ohje seuraavaksi.

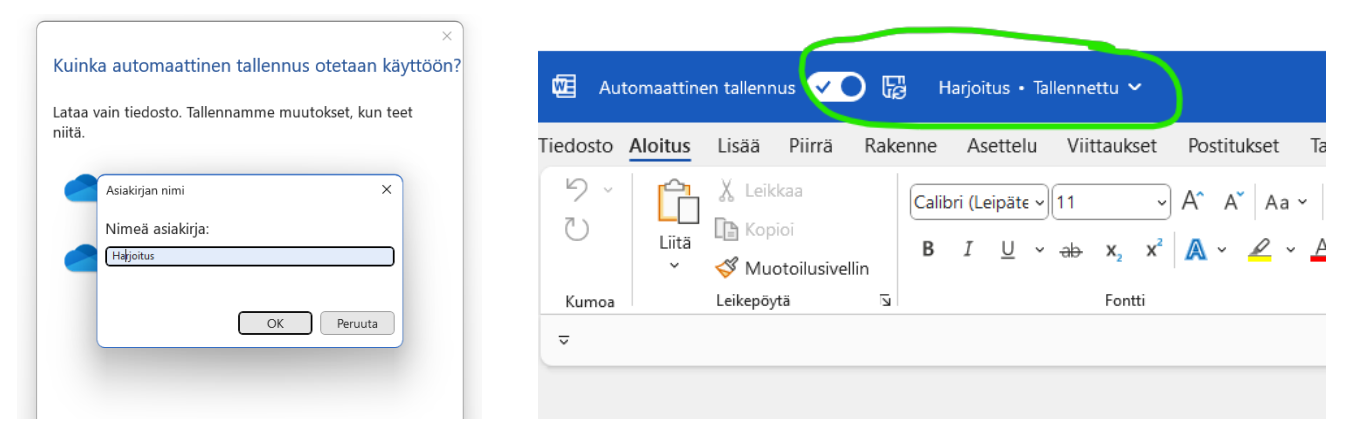

- 7. Paina Tiedosto.
- 8. Valitse Asetukset vasemmasta alareunasta.

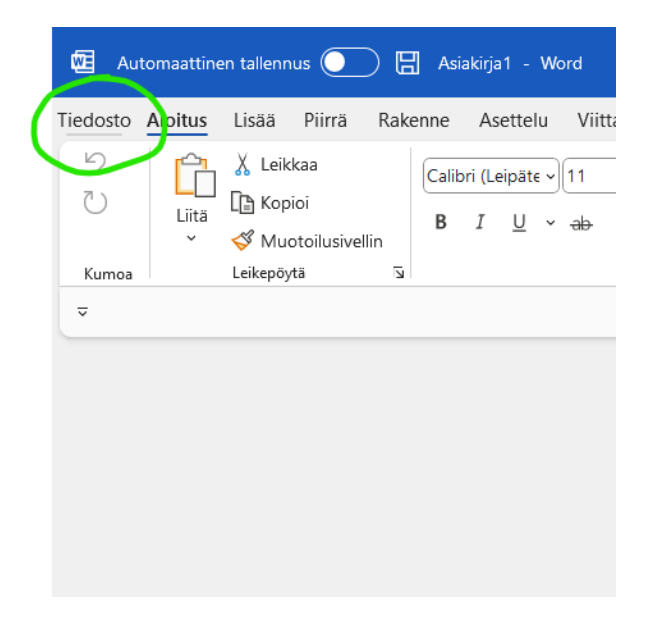

9. Valitse Tallentaminen.

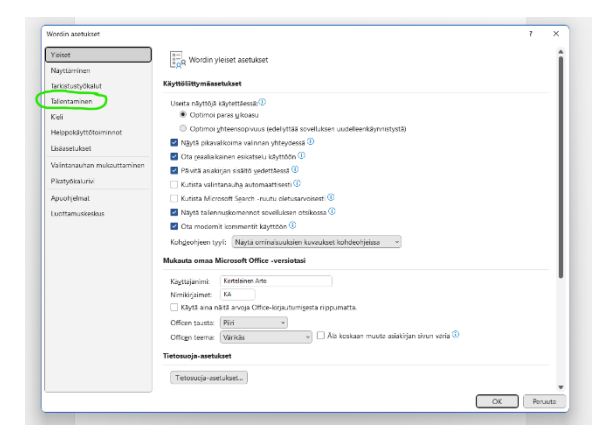

| æ   |                   |   |                                                                                                    |  |
|-----|-------------------|---|----------------------------------------------------------------------------------------------------|--|
| ••• | Asiakirja'i - wor | u |                                                                                                    |  |
| Ø   |                   |   | litapaiva                                                                                                    |  |
| ŵ   | Aloitus           | ~ | Uusi                                                                                                    |  |
| ß   | Uusi              |   |                                                                                                    |  |
| Þ   | Avaa              |   |                                                                                                    |  |
|     | Tiedot            |   | Tybi                                                                                                    |  |
|     | Tallenna          |   |                                                                                                    |  |
|     | Tallenna nimellä  |   |                                                                                                    |  |
|     | Tulosta           |   | , Р н                                                                                                    |  |
|     | Jaa               | ~ | Ehdotuks                                                                                                    |  |
|     | Vie               |   | Quine à harles aprileit services e<br>e constitutiones de décension<br>phones alle la termination de décension<br>décensions |  |
|     | Muunna            |   | 🗯 Ni                                                                                                    |  |
|     | Sulje             |   |                                                                                                    |  |
|     |                   |   | Wilma-so                                                                                                    |  |
|     |                   |   | to klo 19.51                                                                                                    |  |
|     |                   |   | Viimeisimn                                                                                                    |  |
|     |                   |   | 🗅 Nimi                                                                                                    |  |
|     |                   |   | testi<br>Henk                                                                                                    |  |
|     |                   |   | testi<br>Henk                                                                                                    |  |
|     |                   |   | Test<br>Henk                                                                                                    |  |
|     |                   |   | Ohje<br>Henk                                                                                                    |  |
|     |                   |   | Wilr<br>Henk                                                                                                    |  |
|     | Tili              |   | mBc<br>Henk                                                                                                    |  |
|     | Palaute           |   | Taat<br>Henk                                                                                                    |  |
| C   | Asetukset         |   | Taat<br>Henk                                                                                                    |  |

- 10. Jos olet aiemmin valinnut oletusmuodoksi esim. OpenDocumentteksti, niin vaihda sen tilalle Word-asiakirja.
- 11. Samalla kannattaa vaihtaa myös tallennusväli esim. 5 minuutiksi.
- 11. Paina lopuksi OK, jotta asetukset tallentuvat.

| Wordin asetukset                                                                                                    |                                                                                                    | 7 × 1                      | Wordin asetukset                                                                         | 7                                                                                                    |
|----------------------------------------------------------------------------------------------------|----------------------------------------------------------------------------------------------------|----------------------------|------------------------------------------------------------------------------------------|----------------------------------------------------------------------------------------------------|
| Yleiset<br>Näyttäminen<br>Tarkistustyökalut<br>Tallentaminen<br>Kiel                                                                                                    | Mukauta tiedostojen tallentamistapaa.      Tallenna aalakirjat      Pikjaakeluun tallennettujen tiedostojen automaattinen talennus oletusavoisesti kohteese     Tallegna tiedostet muodesaa:                                                                                                    | en Word ①                  | Yleiset<br>Näyttäminen<br>Tarkistustyökalut<br>Tallentaminen<br>Kieli                    | Mukauta tiedostojen tallentamistapaa. Talenna asiakijat     Puipalveluun tallennettujen tiedostojen automastilisen taliannus, oto sarvoisesti kohteeseen Word <sup>(1)</sup> Talegna tietostot muodosas:     Veret-asiakija (*doco)                                                                                                    |
| Helppokäyttötoiminnot<br>Lisäasetukset<br>Valintanauhan mukauttaminen<br>Pikatyökalurivi                                                                                                    | Superita automattiene taliensus     10     Word-staating ( 2600*)     Saliyta vimesiin automattiseti paluete käyttävä Word-siating ( 2600*)     Word 97-2003-siaking ( 2600*)     Word 97-2003-siaking ( 2600*)     Murd anali ( 2600*)     Murd anali ( 2600*)     Mardina käyttävä Word-mali ( 2600*)     Mardina kalensusäjänise, vaikka nähji Word 97-2003-mali ( 2600*)     Mayd muist talensusäjänise, vaikka nähji Word 97-2003-mali ( 2601*) | \Word\ Sglaa               | Helppokäyttötoiminnot<br>Lisäasetukset<br>Valintanauhan mukauttaminen<br>Pikatyökalurivi | Syoria automaattinen tallennus 10 ; pinuutin väälen     Saliyta viimeiin ajatemaattiset palautettu versio, jos dykeina vajatean tallentamatta     Saliyta viimeiin ajatemaattiset palautettu versio, jos dykeina vajatean tallentamatta     Saliyta Systexiaea avattasea tas tallennateseas tas tallennateseas tallennateseas tallennateseas |
| Apuohjelmat<br>Luottamuskeskus                                                                                                    | Tajenna oletuksena tietokonesseen         Ykäliedottoinen verkkosku (*mht. *mhtmi)           Paikalisten tiedottojen oletussjäinti:         WWW-sivu (*htm. *htmi)           Omjen mallen oletussjäinti:         RTF (*rtf)           Asiakirjojen hallintapalvelimen tiedottojen of Work (*hut. *akairja (*run))         WWW-sivu (*hut. *htmi)                                                                                                    | Sgłaa                      | Apuonjeimat<br>Luottamuskeskus                                                           | Taljenna oletuksena tietokoneeseen Pakalisen tiedostojen oletussijaint: Omjen mallien oletussijaint: Aslakirjojen hallintapalvelimen tiedostojen offline-muokkausasetukset                                                                                                    |
| Uloskulattujen tiedostojen talentamista palvej Word 2003m XML-siskičije (*xml)<br>tiedostovalimulitin. Strict Open XML-siskičije (*xml)<br>Liaštetoja Departurenti (*xdl)<br>Balerinersioden sijamis: CUBen Meta Santament Document (Santament Bocuments)<br>Sillotat tarkkous adaktivaja laettaesa: |                                                                                                    | : tallennetaan nyt Officen |                                                                                          | Uloskulaitatijen bekotopien tallentamista palvelinkuonnotsikisi ei enää tueta. Uloskulatut tekotot tallennetaan nyt Offi<br>tekototoilliimistiin.<br>Liäätietaja<br>Balvelinversioiden sijainti: ClilleeniArto.Kotelainen/DocumentiSharePoint-kuonnotsin.<br>Säillytä tarkkuua aslaktijaa jaetteessa: 👔 Aalaktija1 v                                                                                                    |
|                                                                                                    | Upota (senit teidontoon ()<br>Upota yaan asiaktijassa käytetyt merikit (paraa tiedoston koon pienentämiseen)<br>Ala uogta tavallisia järjenteimällönttiija                                                                                                    |                            |                                                                                          | Upota fonti teledotoco 0 Upota sui asikiõjasa käytelyt merkit (paras tiedoston koon pienestämiseen) Mau upga teatilisia jäljesteinatuottaja Vetenadati vasketera                                                                                                    |
|                                                                                                    |                                                                                                    | OK Peruuta                 |                                                                                          | OK                                                                                                    |